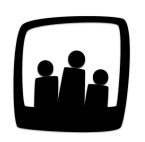

## Comment fonctionne le gestionnaire de contacts d'Opentime ?

Comment fonctionne le gestionnaire de contacts d'Opentime ? Puis-je associer un contact à un rendez-vous ?

99

En interne, le gestionnaire de contacts a d'abord une fonction de répertoire où l'on peut ajouter facilement les coordonnées des différents prospects, fournisseurs, partenaires ou encore collaborateurs ; et les gérer en quelques clics.

## **Rechercher un contact**

Si vous recherchez un contact, vous pouvez utiliser le filtre sur plusieurs critères : nom, entreprise, catégorie, fonction...

Pour cela :

- Rendez-vous dans l'onglet Contacts
- Cliquez sur le bouton Filtrer en haut à droite
- Indiquez votre critère de recherche dans la case adéquate et cliquez sur **Filtrer** en bas de page

|     |                                 | son prem | ium          |                   |                               |                   |               |        | Contact                                                 |                                                    |      |   |   |
|-----|---------------------------------|----------|--------------|-------------------|-------------------------------|-------------------|---------------|--------|---------------------------------------------------------|----------------------------------------------------|------|---|---|
| le  | chercher                        | des c    | ontacts      |                   |                               |                   |               |        | Nom                                                     |                                                    |      |   |   |
|     |                                 |          |              |                   |                               |                   |               |        | Entreprise                                              |                                                    |      |   |   |
|     | Màj                             | Nom      | Prénom       | Entreprise        | Email                         | Téléphone         | Ligne directe | Mobile | maison pren                                             | nium                                               |      |   |   |
|     | 01/02/2021                      | NOA      | Arthur       | Maison Premium    | arthur.nom@premium.net 🖂      | 02 23 23 23 23 23 |               |        | Email                                                   |                                                    |      |   |   |
|     | 01/02/2021                      | ASSIA    | Gabrielle    | Maison Premium    | gabrielle.assia@premium.net 🖂 | 02 23 23 23 23 23 |               |        | Commentaire                                             | •                                                  |      |   |   |
|     |                                 | 1        |              | 1                 |                               |                   |               |        |                                                         |                                                    |      |   |   |
|     | \$                              | Sélect   | ionner tous  | Désélectionner    | tous                          |                   |               |        | Service                                                 |                                                    |      |   |   |
|     |                                 |          |              |                   |                               |                   |               |        | - \$                                                    |                                                    |      |   |   |
| aqe | • 1                             |          |              |                   |                               |                   |               |        | Fonction                                                |                                                    |      |   |   |
| Ű   |                                 |          |              |                   |                               |                   |               |        |                                                         |                                                    |      |   |   |
|     |                                 |          |              |                   |                               |                   |               |        | Categorie                                               |                                                    |      |   |   |
|     |                                 | ormat Ev |              |                   |                               |                   |               |        |                                                         |                                                    |      |   |   |
|     | Exporter au fe                  |          | cel les cont | acts sélectionnès | ou la liste complète          |                   |               |        | Code postal                                             |                                                    |      |   |   |
| ł   | Exporter au fo<br>Créer un évèi | nement   | cel les cont | acts sélectionnes | ou la liste complète          |                   |               |        | Code postal                                             |                                                    |      |   |   |
| ł   | Exporter au fo                  | nement   | cel les cont | acts sélectionnés | ou la liste complète          |                   |               |        | Code postal<br>Pays                                     |                                                    |      |   |   |
| ł   | Exporter au fé                  | nement   | cel les cont | acts sélectionnés | ou la liste complète          |                   |               |        | Code postal<br>Pays                                     |                                                    |      |   |   |
| ł   | Exporter au fr                  | nement   | cel les cont | acts selectionnes | ou la liste complète          |                   |               |        | Code postal<br>Pays<br>‡<br>Numéro                      |                                                    |      |   | I |
|     | Exporter au fr                  | nement   | cel les cont | acts selectionnes | ou la liste complète          |                   |               |        | Code postal<br>Pays<br>‡<br>Numéro                      |                                                    |      |   | l |
|     | Exporter au f                   | nement   | cel les cont | acts selectionnes | ou la liste complète          |                   |               |        | Code postal<br>Pays<br>- *<br>Numéro<br>Collaborateur   | 'S 🕄                                               |      |   | l |
|     | Exporter au f                   | nement   | cel les cont | acts selectionnes | ou la liste complète          |                   |               |        | Code postal<br>Pays<br>\$<br>Numéro<br>Collaborateur    | rs 🚭                                               |      | - |   |
|     | Exporter au f                   | nement   | cel les cont | acts selectionnes | ou la liste complète          |                   |               |        | Code postal<br>Pays<br>¢<br>Numéro<br>Collaborateur     | rs 🛨<br>Iarie<br>rard                              |      | - |   |
|     | Exporter au f                   | nement   | cel les cont | acts selectionnes | ou la liste complète          |                   |               |        | Code postal<br>Pays<br>¢<br>Numéro<br>Collaborateur<br> | 's •<br>Iarie<br>rard<br>in<br>uura                |      | - |   |
|     | Exporter au f                   | nement   | cei les cont | acts selectionnes | ou la liste complète          | 148TA Alain       |               |        | Code postal<br>Pays<br>¢<br>Numéro<br>Collaborateur<br> | rs ●<br>tarie<br>rard<br>in<br>ura<br>ouise<br>ni  |      | - |   |
|     | Exporter au fr                  | nement   | cei les cont | acts selectionnes | ou la liste complète          | MARTA Alain       |               |        | Code postal<br>Pays<br>¢<br>Numéro<br>Collaborateur<br> | rs •<br>tarie<br>rard<br>in<br>uura<br>ouise<br>ii | < >> | - |   |

Filtrer les contacts

Vous pouvez utiliser le bouton **Réinitialiser** en haut à droite du Filtre pour retrouver l'affichage de tous vos contacts ou cliquer de nouveau sur **Contacts** dans le menu.

## Associer des évènements à un contact

Une autre fonction utile du gestionnaire de contacts consiste à associer des événements aux contacts. Vous pouvez également ajouter une échéance à ces évènements qui sera signifiée à l'utilisateur par mail. Ces événements seront matérialisés sur le calendrier de chaque utilisateur.

Pour cela :

- Rendez-vous dans l'onglet Contacts
- Cliquez sur le nom du contact pour afficher sa fiche Modifier un contact
- Tout en bas de cette page, cliquez sur créer un évènement
- Vous pouvez également <u>passer par le calendrier pour ajouter un évènement et choisir le</u> <u>contact qui correspond</u>

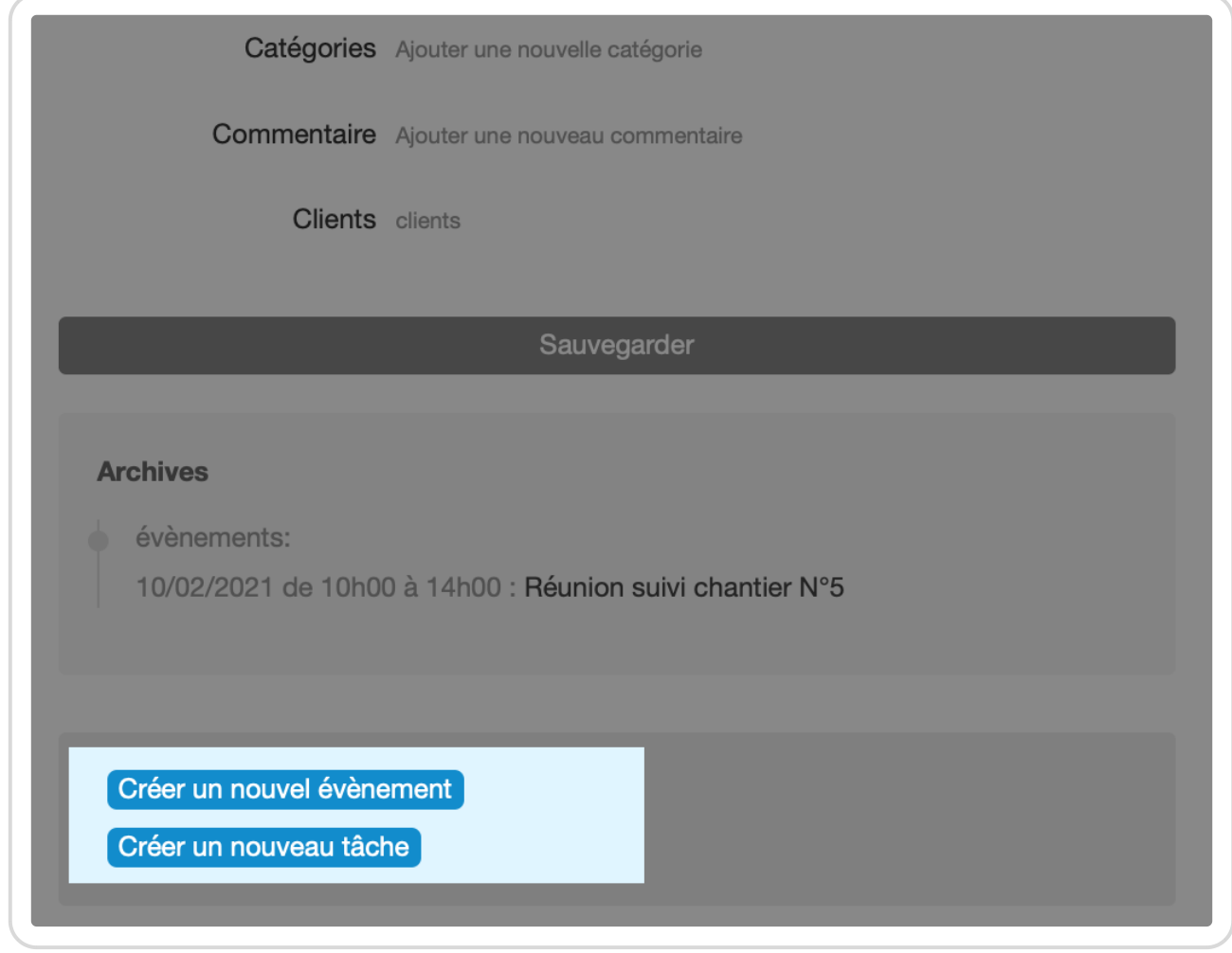

Ajouter un évènement sur un contact

En ce sens, Opentime constitue un allié précieux pour votre CRM.

## Ajouter un accès invité pour les contacts clés

En ajoutant un plugin supplémentaire à Opentime, vous pouvez également créer un droit d'accès à l'interface Opentime pour vos contacts extérieurs.

Chacun de vos clients ou partenaires pourra ainsi être associé à un dossier et collaborer avec votre entreprise via son accès à l'interface Opentime.

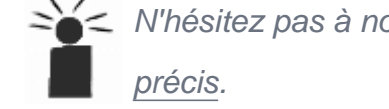

*<* N'hésitez pas à nous contacter sur ce point pour que nous étudions ensemble vos besoins

Extrait de l'aide en ligne du site Opentime.fr Pour plus d'infos, contactez l'équipe Opentime

à support@opentime.net ou au 03 20 06 51 26